# кОнтур ЭКСТӨРН

### ИНСТРУКЦИЯ

для пользователей системы «Контур-Экстерн»

# 2-НДФЛ

### Содержание

| 1. Общие сведения         | 2  |
|---------------------------|----|
| 2. Заполнение справки     | 3  |
| 3. Список справок         | 7  |
| 4. Прием из файла         | 10 |
| 5. Проверка и отправка    | 12 |
| 6. Печать справки/реестра | 15 |

В настоящем руководстве приняты следующие обозначения:

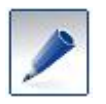

- совет, носит рекомендательный характер;

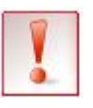

- важное сообщение.

# 1. Общие сведения

Справку о доходах физического лица (2-НДФЛ) налоговые агенты представляют:

- По неудержанному НДФЛ в налоговый орган по месту своего учета ежегодно не позднее 1 февраля года, следующего за истекшим налоговым периодом.
- По удержанному НДФЛ в налоговый орган по месту своего учета ежегодно не позднее 1 апреля года, следующего за истекшим налоговым периодом.
- Справка может быть выдана физическому лицу по его заявлению (например, при смене места работы, для получения кредита в банке и т. д.).

Подготовить справку 2-НДФЛ в системе Контур-Экстерн можно одним из способов:

- Заполнить прямо в системе (подробнее см. раздел 2. <u>Заполнение справки</u>), затем проверить и отправить (подробнее см. раздел 5. <u>Проверка и отправка</u>).
- Загрузить из файла и отредактировать (подробнее см. раздел 4. <u>Прием из файла</u>), затем проверить и отправить (подробнее см. раздел 5. <u>Проверка и отправка</u>).
- Загрузить и отправить без редактирования (подробнее см. раздел 5. <u>Проверка и отправка</u>).

# 2. Заполнение справки

Чтобы заполнить справку 2-НДФЛ в системе:

- 1. На главной странице нажмите ФНС.
- 2. Нажмите Заполнить в системе.
- 3. В открывшемся списке форм выберите **2-НДФЛ**. Открывается страница 2-НДФЛ:
  - Если справки в текущем отчетном периоде уже создавались, открывается страница со списком справок (подробнее см. раздел 3. <u>Список справок</u>).
  - Если справки в текущем отчетном периоде не создавались, их можно создать одним из способов:
    - С помощью кнопки Добавить справку.
    - Если в системе есть справки за предыдущие отчетные периоды (начиная с 2010 года), можно загрузить из предыдущего периода (ссылка Загрузить справки из предыдущего отчетного периода).
    - Если отчетность в ПФР ведется в сервисе «Контур-Отчет ПΦ», можно создать справки по его сотрудникам (ссылка создать справки по сотрудникам из отчетности в ПФР).
- 4. Чтобы добавить и заполнить справку в системе, нажмите на кнопку Добавить справку. В правой части списка справок открывается карточка сотрудника (рис. 1).

| кОнтур ~                                |                                                                          |
|-----------------------------------------|--------------------------------------------------------------------------|
| Экстерн Организация КОПФега 9676902832- | Справка № 1 Тип Удержанный НДФЛ - ӘНапечатать 🛢 Удалить<br>Новая справка |
| С 2-НДФЛ за 2014 год ифнс 0000 ин       | Скрыть личные данные 🔺<br>Фамилия Имя Отчество                           |
| + Добавить справку                      |                                                                          |
|                                         | ИНН ФЛ Дата рождения                                                     |
|                                         | Статус налогоплательщика Резидент РФ 👻                                   |
| >                                       | Гражданство<br>Россия                                                    |
|                                         | Документ, удостоверяющий личность                                        |
| Загрузить                               | Заполнить                                                                |

Рис. 1 Новая справка

Заполните данные:

1. Номер справки. По умолчанию указывается номер, следующий за последним использованным в системе номером справки. При необходимости его можно изменить.

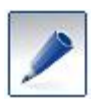

- Нумерация справок ведется в рамках одного налогового периода. С началом нового периода нумерация начинается заново.
- Если для сотрудника формируется несколько справок, они должны иметь разные номера.
- 2. Тип справки. По умолчанию выбран Удержанный НДФЛ. Можно выбрать Неудержанный НДФЛ.
- 3. Личные данные:

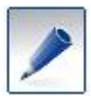

Поля, обязательные для заполнения, выделены красным.

- ФИО, ИНН ФЛ, Дата рождения.
- Статус налогоплательщика: Резидент РФ, Нерезидент РФ, Нерезидент РФ высококвалифицированный специалист.
- Документ, удостоверяющий личность и Место жительства в РФ заполняются с помощью справочника (\*\*\* ).

После заполнения личные данные можно скрыть со страницы с помощью ссылки Скрыть личные данные (см. рис. 1).

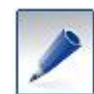

Если карточка открыта для редактирования после загрузки из файла (см. раздел 4. <u>Прием из файла</u>), и в личных данных нет ошибок, они будут скрыты по умолчанию.

### 4. Доходы:

 Ставка дохода по умолчанию указана 13%. При необходимости с помощью ссылки Изменить ставку поменяйте ее. Список ставок зависит от статуса налогоплательщика (рис. 2).

| Ставки                                                                         | × |
|--------------------------------------------------------------------------------|---|
| <ul> <li>По ставке 9%</li> <li>По ставке 13%</li> <li>По ставке 35%</li> </ul> |   |
| Выбрать Отменить                                                               |   |

### Рис. 2 Ставки для резидента РФ

• По умолчанию добавлены строки дохода для 12-ти месяцев. Для каждого месяца укажите код (с помощью справочника) и сумму дохода.

Если дохода в каком-либо месяце не было, оставьте поле пустым.

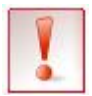

Если в каком-либо месяце доход не был заполнен, при выгрузке справки в файл установленного формата, этот месяц не выгружается.

• Если для месяца нужно указать несколько видов дохода, добавьте строку с кодом и суммой с помощью ссылки **Код дохода** (ссылка появляется при наведении курсора на строку с названием месяца) (рис. 3).

| Доходы по ставке 13% 🔺 Изменить ставку 🕂 Добавить ставку |            |              |                |                |                     |
|----------------------------------------------------------|------------|--------------|----------------|----------------|---------------------|
|                                                          | Код дохода | Сумма дохода |                | Код вычета     | Сумма вычета        |
| Январь                                                   | 1213 📼     | 40 000.00 t  | •              | Нет вычетов дл | я этого кода дохода |
|                                                          | 4800 📼     | 12 000.00 t  | 🕯 🕂 Код дохода | 🕂 Код вычета   |                     |
| Февраль                                                  |            | 0.00         |                |                |                     |
| Март                                                     | 1200       | 10 000.00    |                |                |                     |

Рис. 3 Добавление кодов дохода и вычета

- Удалить строку с кодом и суммой дохода можно с помощью значка , который появляется справа от строки при наведении курсора на название месяца (см. рис. 3).
- Если для выбранного кода дохода предусмотрен вычет, при наведении курсора на строку с названием месяца доступна ссылка Код вычета (рис. 3). Добавьте код (с помощью справочника) и сумму вычета (рис. 4).

| Доходы  | по ставке 13 | % 🖍 Изменить ставку | + Добавить ставку |              |
|---------|--------------|---------------------|-------------------|--------------|
|         | Код дохода   | Сумма дохода        | Код вычета        | Сумма вычета |
| Январь  | 1213 📼       | 40 000.00           |                   |              |
|         | 4800 📼       | 12 000.00           | 620 📼             | 1 500.00     |
| Февраль |              | 0.00                |                   |              |
| Март    | 1200 📼       | 10 000.00           |                   |              |

Рис. 4 Заполнение доходов и вычетов

- Удалить строку с кодом и суммой вычета можно с помощью значка , который появляется справа от строки при наведении курсора на название месяца.
  - Если сотруднику в течение налогового периода выплачивались доходы, облагаемые по разным ставкам, нужно добавить ставки с помощью ссылки Добавить ставку.

```
1
```

Для каждой ставки добавляются строки с 12 месяцами вниз страницы.

Доходы по ставке 13% 🛛 Изменить ставку 🕇 Добавить ставку

- Заполните коды и суммы доходов и вычетов по добавленной ставке только в тех месяцах, в которых они были.
- Удалить добавленную ставку можно с помощью ссылки Удалить ставку.
- 5. Стандартные, социальные и имущественные вычеты. Раздел доступен только для доходов по ставке 13%.
  - Добавьте нужное количество строк с помощью ссылки Добавить вычет и заполните коды и суммы вычета (рис. 5).

🛱 Удалить ставку

| Стандартные, социальные и имущественные вычеты |              |   |                  |
|------------------------------------------------|--------------|---|------------------|
| Код вычета                                     | Сумма вычета |   |                  |
| 114 📼                                          | 500.00       | 童 |                  |
| 115 📼                                          | 300.00       | ŵ | + Добавить вычет |
|                                                |              |   |                  |

Рис. 5 Стандартные, социальные и имущественные вычеты

- 6. Общие суммы дохода и налога по итогам налогового периода рассчитываются автоматически по каждой ставке дохода (рис. 6).
  - Поля можно перевести в ручной режим, нажав на значок . Поле в ручном режиме подсвечено желтым (рис. 6).

| Общие суммы дохода  | и налога по итога | и налогового периода по ставке |
|---------------------|-------------------|--------------------------------|
| Общая сумма дохода  | د 62 000.00       |                                |
| Налоговая база      | ٤ 59 700.00       | ]                              |
| Исчисленный налог   | 2 7 761           |                                |
| Удержанный налог    | 2 7 761           |                                |
| Перечисленный налог | 7 761             |                                |
| Излишне удержанный  | ۷ 0               |                                |
| Не удержанный       | ۷ 0               |                                |

### Рис. 6 Общие суммы

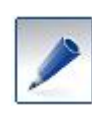

Если карточка открыта для редактирования после загрузки из файла (см. раздел 4. <u>Прием из файла</u>), общие суммы дохода и налога по умолчанию в ручном режиме. Чтобы они рассчитывались автоматически при редактировании сумм доходов, переведите их в режим автоматического расчета.

Все введенные данные сохраняются автоматически, кнопка Сохранить отсутствует.

Чтобы выйти из карточки сотрудника, нажмите слева от карточки либо в списке справок на любую чистую область.

Добавленная справка отобразится в списке справок (подробнее см. раздел 3. Список справок).

# 3. Список справок

Чтобы открыть список справок:

- 1. На главной странице нажмите ФНС / Заполнить вручную.
- 2. В списке форм выберите 2-НДФЛ. Открывается список справок (рис. 12).

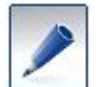

Чтобы найти в списке нужную справку, можно воспользоваться строкой поиска. Поиск выполняется по номеру справки и ФИО сотрудника.

| <          | 2-НДФЛ за 2014 год ифнс 0000 инн 9                            | 676902832 кпп 967601001 | OKTMO 2222222222 | 2 🗶 Изменить   |             |
|------------|---------------------------------------------------------------|-------------------------|------------------|----------------|-------------|
|            | Показывать все справки 💌 Действия 💌                           | + Добавить справку      | Поиск по         | ФИО или номеру | справки     |
| N          | ONO º                                                         | сумма дохода            | исчислено        | удержано       | перечислено |
| ✓ 1        | Иванов Иван Иванович                                          | 123 123.00              | 11 081.00        | 11 081.00      | 11 081.00   |
| ✓ 2        | Краун Евгений Борисович                                       | 1 050 000.00            | 136 500.00       | 136 500.00     | 136 500.00  |
| 3          | Иванов Иван Иванович                                          | 208 650.00              | 0.00             | 0.00           | 0.00        |
| 4          | Иванов Иван Иванович                                          | 1 111 111.00            | 11 081.00        | 11 081.00      | 11 081.00   |
| ✓ 5        | Снигирева Зоя Павловна                                        | 210 000.00              | 27 300.00        | 27 300.00      | 27 300.00   |
| <b>⊻</b> 6 | Беляева Инна Сергеевна<br>Введите серию документа, удостоверя | 210 000.00              | 27 300.00        | 27 300.00      | 27 300.00   |
| Πρ         | оверить и отправить отчет                                     | 1 593 123.00            | 202 181.00       | 202 181.00     | 202 181.00  |

### Рис. 12 Список справок

- Список справок содержит следующую информацию:
  - о Номер справки;
  - о ФИО сотрудника
  - о сумма дохода по каждому сотруднику и итоговую сумму по **выбранным** сотрудникам;
  - о исчисленную сумму по каждому сотруднику и итоговую сумму по выбранным сотрудникам;
  - о сумму удержания по каждому сотруднику и итоговую сумму по **выбранным** сотрудникам;
  - о перечисленную сумму по каждому сотруднику и итоговую сумму по **выбранным** сотрудникам.

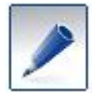

*Можно выполнить сортировку списка по номеру справки или ФИО сотрудника, нажав на соответствующий заголовок столбца.* 

• Чтобы выделить все справки в списке, установите флажок над списком (рис. 13):

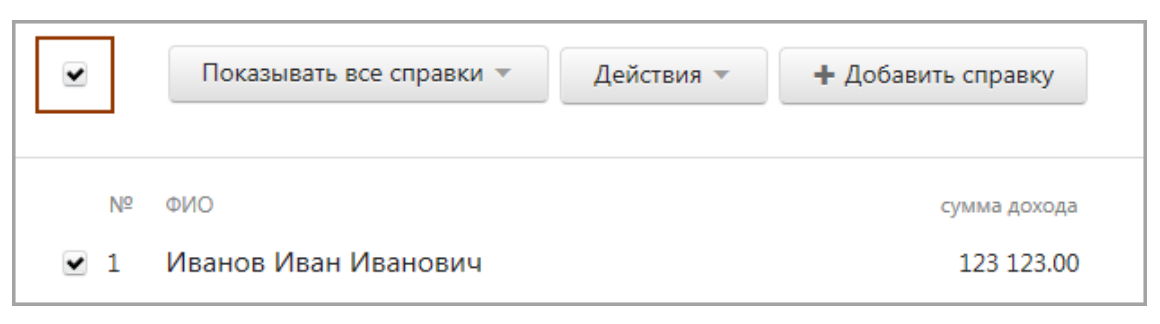

Рис. 13 Выделение всех справок

• Можно настроить отображение списка по указанным параметрам (рис. 14). Например, выберите несколько справок и нажмите С ошибками (рис. 14). В результате из выбранных справок в списке отобразятся только справки, в которых есть ошибки.

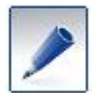

Настройка отображения списка выполняется только по выбранным справкам.

| •   | Показывать все справки 🔻                                 | Действия 🔻 | + Добавить справку |
|-----|----------------------------------------------------------|------------|--------------------|
|     | Показывать все справки                                   |            |                    |
| Nº  | По удержанному НДФЛ<br>По неудержанному НДФЛ             |            | сумма дохода       |
| ☑ 1 | С ошибками                                               |            | 123 123.00         |
| 2   | Краун Евгений Борисович                                  |            | 1 050 000.00       |
| ✔ 3 | Иванов Иван Иванович                                     |            | 208 650.00         |
| ₹ 4 | Иванов Иван Иванович                                     |            | 1 111 111.00       |
| ✔ 5 | Снигирева Зоя Павловна                                   |            | 210 000.00         |
| ✓ 6 | Беляева Инна Сергеевна<br>Введите серию документа, удост | говеря     | 210 000.00         |

#### Рис. 14 Параметры отображения списка справок

• Выбранные справки, в которых есть ошибки, подсвечены красным цветом (рис. 14). Под ФИО сотрудника отображается текст ошибки.

• Для работы со справками предусмотрены следующие действия:

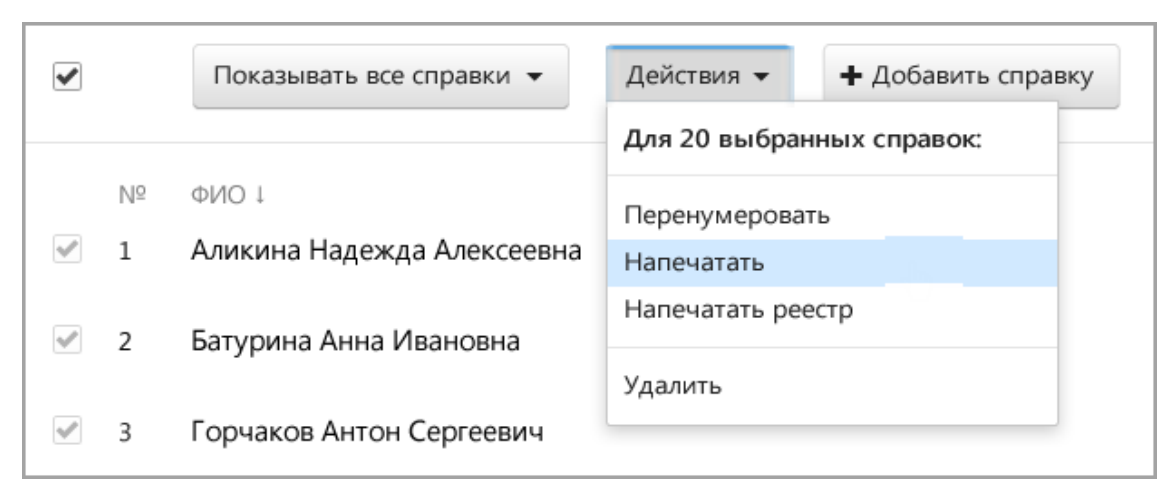

Рис. 15 Работа со справками

- **Перенумеровать** позволяет перенумеровать выбранные справки, указав номер первой справки.
- о Напечатать позволяет печатать и сохранять в формате PDF выбранные справки.
- Напечатать реестр позволяет печатать и сохранять реестр физических лиц, на которых были заполнены выбранные справки.
- Удалить позволяет удалять выбранные справки из текущего отчетного периода.
- С помощью кнопки Добавить справку можно создать и заполнить новую справку (подробнее см. раздел 2. <u>Заполнение справки</u>).
- Также на странице со списком справок можно изменить реквизиты отчета (ИФНС, ОКТМО, ИНН/КПП организации и телефон). Для этого нажмите на ссылку Изменить, расположенную справа от реквизитов верхней части страницы (рис. 16):

ИФНС 0000 ИНН 9676902832 КПП 967601001 ОКТМО 2222222222 🖍 Изменить

#### Рис. 16 Изменение реквизитов

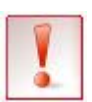

При изменении реквизитов отчета меняются реквизиты налогоплательщика (на главной странице пункт меню **Реквизиты и настройки / Реквизиты** налогоплательщика. И наоборот.

# 4. Прием из файла

В системе реализована возможность принимать справки, подготовленные в других программах, поддерживающих формат, утвержденный ФНС России.

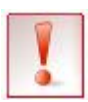

Загрузить можно файлы в формате XML.

- 1. На главной странице нажмите ФНС.
- 2. Нажмите Загрузить из файла или Загрузить и отправить.
- 3. С помощью кнопки Обзор выберите файл.
  - Если загружается файл с возможностью редактирования, укажите, загружать из него или нет реквизиты организации
- 4. Нажмите Загрузить. В процессе загрузки файла выполняется проверка формата файла, отчетного периода, а также соответствие ИНН/КПП в отчете и в реквизитах организации:
  - Если обнаружены какие-либо ошибки, выберите другой файл либо исправьте ошибки и повторите загрузку.
  - Если ошибок не обнаружено, открывается страница загрузки файла (рис. 7).

| 3 справки в отчете                                                                       |
|------------------------------------------------------------------------------------------|
| Реквизиты отчета                                                                         |
| инн 6660010006 кпп 666001001 октмо 65403000000 ифнс 0000                                 |
| Итоговые суммы отчета<br>Исчислено 191 100.00 Удержано 191 100.00 Перечислено 191 100.00 |
| Проверить и отправить Загрузить для редактирования                                       |

Рис. 7 Загрузка файла

- 5. На странице загрузки:
  - Если отчет нужно отредактировать, нажмите Загрузить для редактирования.
  - Если отчет отправляется без редактирования, нажмите **Проверить и отправить**. Начнется процесс проверки и отправки (подробнее см. раздел 5. <u>Проверка и отправка</u>).
- 6. Если при загрузке для редактирования обнаружено, что в списке справок (подробнее см. раздел 3. <u>Список справок</u>) уже есть справки, открывается окно с выбором действий (рис. 8):
  - Удалить всех сотрудников из списка и загрузить данные из файла.
  - Дополнить список сотрудников данными из файла.

| Загрузить справки                                                                                                    | × |
|----------------------------------------------------------------------------------------------------|---|
| В текущем отчетном периоде уже есть справки.<br>Выберите действие:                                                                        |   |
| <ul> <li>Удалить всех сотрудников из списка и загрузить данные из файла</li> <li>Дополнить список сотрудников данными из файла</li> </ul> |   |
| Продолжить Отменить                                                                                                    |   |

### Рис. 8 Выбор действия

7. Выберите, как поступить с сотрудниками из файла и нажмите Продолжить.

После завершения загрузки новые справки отобразятся в списке справок (подробнее см. раздел 3. <u>Список справок</u>). Отредактируйте их (подробнее см. раздел 2. <u>Заполнение справки</u>), затем проверьте и отправьте (подробнее см. раздел 5. <u>Проверка и отправка</u>).

# 5. Проверка и отправка

Чтобы проверить и отправить отчет, выполните следующее:

1. В списке справок (подробнее см. раздел 3. <u>Список справок</u>) выберите нужные справки (рис. 9).

| С 2-НДФЛ за 2014 год иФНС 0000 ИН | н 9676902832 кпп 96760100              | 1 OKTMO 22222222 | 222 🗶 Изменить |             |
|-----------------------------------|----------------------------------------|------------------|----------------|-------------|
| Показывать все справки 👻 Действия | <ul> <li>+ Добавить справку</li> </ul> | Поиск по         | ФИО или номеру | справки     |
| Nº ΦNO                            | сумма дохода                           | исчислено        | удержано       | перечислено |
| 🔲 1 dfh dfh                       | 0.00                                   | 0.00             | 0.00           | 0.00        |
| 📃 15 Беляева Инна Сергеевна       | 210 000.00                             | 27 300.00        | 27 300.00      | 27 300.00   |
| 1 Иванов Иван Иванович            | 123 123.00                             | 11 081.00        | 11 081.00      | 11 081.00   |
| Иванов Иван Иванович              | 208 650.00                             | 0.00             | 0.00           | 0.00        |
| 📄 1 Иванов Иван Иванович          | 1 111 111.00                           | 11 081.00        | 11 081.00      | 11 081.00   |
| Проверить и отправить отчет       | 1 468 650.00                           | 163 800.00       | 163 800.00     | 163 800.00  |

Рис. 9 Выбор справок

- 2. Нажмите Проверить и отправить отчет.
- 3. Укажите, является ли лицо, подписавшее справки, руководителем или нет.

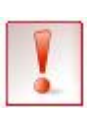

Если лицо, на которое выписан сертификат, не является руководителем, это означает, что отчетность передается уполномоченным лицом по доверенности. Должно быть заполнено Сообщение о представительстве (на главной странице кнопка **Реквизиты и настройки / Сообщение о представительстве**).

- 4. На странице с результатами проверки:
  - Если в отчете нет ни ошибок, ни предупреждений, перейдите к передаче справок в контролирующий орган, нажав на кнопку **Подписать и отправить в ФНС** (рис. 10).

| 6 справок в отчете ± Сохран                                  | ить 🗧 Напечатать справки 🖶 Напечатать реестр |  |
|--------------------------------------------------------------|----------------------------------------------|--|
| Реквизиты отчета<br>ИНН 6620462241 КПП 99145                 | 472 ОКТМО 76212825 ИФНС 6602                 |  |
| Итоговые суммы отчета                                        |                                              |  |
| Исчислено 280 800 ₽ Удержано 280 800 ₽ Перечислено 280 800 ₽ |                                              |  |
| Отчет не содержит ошибок и может быть отправлен              |                                              |  |
| Подписать и отправить в ФНС                                  | Загрузить для редактирования                 |  |
|                                                              | Вернуться к списку справок                   |  |

Рис. 10 Результаты проверки без ошибок

• Если в отчете есть ошибки, их нужно обязательно исправить. Для этого просмотрите описание ошибок, нажав на ссылку **Показать результат проверки** (рис. 11). Затем вернитесь к списку справок (кнопка **Вернуться к списку справок**), исправьте ошибки и повторите проверку.

| ерн Организация КОПФега 9676902832-                           | Результат проверки<br>Ревизиты плательщика                                                                                                    |
|---------------------------------------------------------------|----------------------------------------------------------------------------------------------------|
| <b>2-НДФЛ</b> за 2014 год                                     | Файл обмена/Сведения о реквизитах, по которым сформирован фа<br>обмена/Код по ОКТМО. Значение "22222222222" должно быть строкой<br>длиной 8                                                                                                    |
|                                                               | Краун Евгений Борисович, ИНН не указан.                                                                                                    |
| о справки в отчете 🗴 сохранить                                | <ul> <li>Данные о физическом лице - получателе доход. В случае, когда<br/>налогоплательщик является резидентом и Гражданство = "Россия", до.</li> </ul>                                                                                                    |
| Реквизиты отчета                                              | оыть заполнен Адрес места жительства в РФ                                                                                                    |
| инн 9676902832 кпп 967601001 с                                | Иванов Иван Иванович, ИНН не указан.                                                                                                    |
| Итоговые суммы отчета<br>Исчислено 163800.00 Удержано 163800. | <ul> <li>Сведения о суммах дохода по месяцам и кодам дохода/Сведения о<br/>суммах вычета. Для доходов, облагаемых по ставке 13%, один и тот же<br/>дохода для одного и того же месяца может присутствовать только оди<br/>В случае получения нескольких сумм одного и того же вида дохода за<br/>и тот же месяц, значения полученных сумм должны складываться и<br/>указываться одной сторкой</li> </ul> |
| 4 ошибки Показать результат проверки                          | указываться одной строкой                                                                                                    |
|                                                               | Снигирева Зоя Павловна, ИНН не указан.                                                                                                    |
|                                                               | <ul> <li>Данные о физическом лице - получателе доход. В случае, когда<br/>налогоплательщик является резидентом и Гражданство = "Россия", до.<br/>быть заполнен Адрес места жительства в РФ</li> </ul>                                                                                                    |
|                                                               | <ul> <li>2-НДФЛ за 2014 год</li> <li>3 справки в отчете ★ Сохранить</li> <li>Реквизиты отчета<br/>ИНН 9676902832 КПП 967601001 с</li> <li>Итоговые суммы отчета<br/>Исчислено 163800.00 Удержано 163800.</li> <li>4 ошибки Показать результат проверки</li> </ul>                                                                                                    |

### Рис. 11 Просмотр ошибок

• Если справка содержит предупреждения, проверьте их. Предупреждения носят рекомендательный характер, их допускается не исправлять.

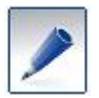

На странице проверки (см. рис. 10) можно также напечатать справки и/или реестр.

5. После нажатия на кнопку **Подписать и отправить в ФНС** отчет подписывается ЭП пользователя и отправляется в контролирующий орган.

Чтобы просмотреть список отправленных отчетов, на главной странице нажмите ФНС / Отправленные отчеты.

# 6. Печать справки/реестра

В системе предусмотрена возможность напечатать как справки 2-НДФЛ, так и реестра физических лицах, на которых были заполнены справки.

Напечатать справку и/или реестр можно либо на странице со списком справок (см. раздел 3. <u>Список справок</u>) либо на странице с результатами проверки отчета (см. раздел 5. <u>Проверка и отправка</u>). Для этого нажмите на ссылку **Напечатать справки** / **Напечатать реестр**.